# Überprüfen Sie die Wireless-Einstellungen auf einem Cisco Small Business VolP-Router.

## Inhalt

Einführung Wie erhalte ich die Wireless-Einstellungen in meinem Netzwerk? Zugehörige Informationen

## **Einführung**

Dieser Artikel ist nur einer von mehreren Serien, um Sie bei der Einrichtung, Fehlerbehebung und Wartung von Cisco Small Business-Produkten zu unterstützen.

F. Wie erhalte ich die Wireless-Einstellungen in meinem Netzwerk? Antwort:

Die folgenden Wireless-Einstellungen müssen Sie beachten:

a) SSID

- b) SSID-Broadcast
- c) Wireless-Sicherheit

Gehen Sie wie folgt vor, um die Wireless-Einstellungen des Cisco Small Business-Routers zu überprüfen:

#### Überprüfen der Wireless-Einstellungen auf dem Cisco Small Business Router

#### Schritt 1:

Rufen Sie die webbasierte Setup-Seite des Routers auf. Anweisungen hierzu erhalten Sie hier.

#### Schritt 2:

Wenn die webbasierte Setup-Seite des Routers angezeigt wird, klicken Sie auf Wireless.

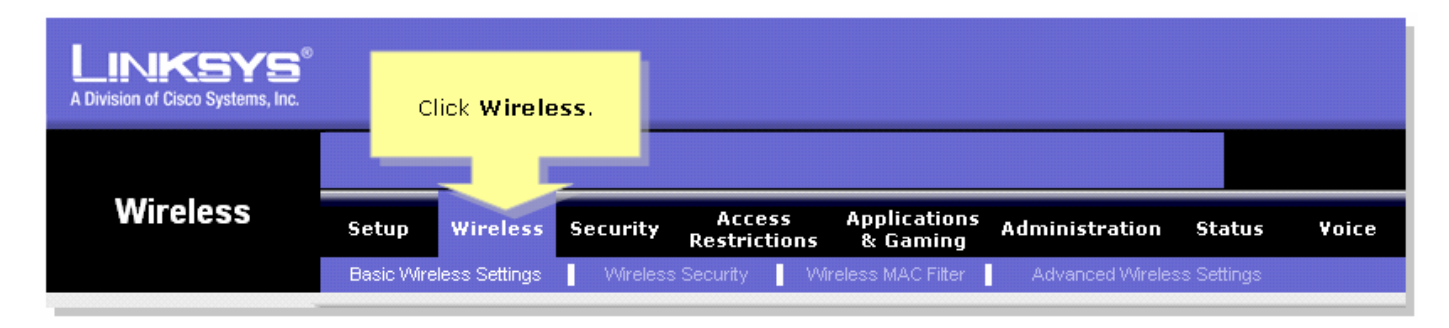

#### Schritt 3:

Suchen Sie nach dem **Wireless-Netzwerknamen (SSID)**. Wenn Sie weiterhin auf "linksys" gesetzt ist, ändern Sie diese in etwas Einzigartiges, und beachten Sie, ob der Wireless SSID-Broadcast

auf Aktivieren oder Deaktivieren eingestellt ist.

| LINKSYS<br>A Division of Cisco Systems, Inc. |                                                                                                    |
|----------------------------------------------|----------------------------------------------------------------------------------------------------|
|                                              |                                                                                                    |
| Wireless                                     | Setup Wireless Security Access Applications Administration Status Voice<br>Restrictions & Gaming                                                                                                    |
|                                              | Basic Wireless Settings Wireless Security Wireless MAC Filter Advanced Wireless Settings                                                                                                    |
| Wireless Settings                            | Basic Wireless Settings                                                                                                    |
|                                              | Wireless Network Mode: Mixed Image This is your SSID. If this is set to "linksys," change this to something unique. ne Wireless screen allows ou to customize data ansmission settings. In ost cases, the advanced strings on this screen allows on this screen allows on the screen allows on the screen allows on the |
|                                              | More                                                                                                    |
|                                              | Cisco Systems                                                                                                    |

#### Schritt 4:

Klicken Sie auf Wireless Security, und beachten Sie den aktuellen Sicherheitsmodus.

| LINKSYS <sup>®</sup><br>A Division of Cisco Systems, Inc. |                |            |                     |                 |                 |                    |                                           |                                                                                   |                                                                                                    |                                                                                                    |
|-----------------------------------------------------------|----------------|------------|---------------------|-----------------|-----------------|--------------------|-------------------------------------------|-----------------------------------------------------------------------------------|----------------------------------------------------------------------------------------------------|----------------------------------------------------------------------------------------------------|
|                                                           |                |            | Click Wi<br>Secu    | reless<br>rity. |                 |                    |                                           |                                                                                   |                                                                                                    |                                                                                                    |
| Wireless                                                  | Setup W        | lireless   | Securit             | Access          | Appl<br>ons & C | ications<br>ìaming | Adminis                                   | tration                                                                           | Status                                                                                                    | ¥oice                                                                                                    |
| Wireless Security                                         | Basic Wireless | rity Mode: | - Wireless<br>Disal | ole             | Wireless M      |                    | Advand<br>Take note<br>Security<br>settir | e of the<br>Mode<br>Ig.<br>(WPA<br>Dial )<br>(RAD<br>Wire<br>Prote<br><u>More</u> | uter suppo<br>nt types o<br>s for your<br>Protecte<br>Protecte<br>Protecte<br>An User Se<br>IUS), RAD<br>Equivaler<br>action (WE | rity<br>orts four<br>f security<br>or network.<br>d Access<br>ared key,<br>access<br>ervice<br>orUS, and<br>nce<br>EP). |
|                                                           |                |            | s                   | ave Settir      | ngs Ca          | ncel Ch            | anges                                     |                                                                                   | Cis                                                                                                    | co Systems<br>Iliuilliu.®                                                                                               |

Wenn der Sicherheitsmodus auf WEP festgelegt ist:

| Wireless Security |                       | _                       |                                                        |                     |  |
|-------------------|-----------------------|-------------------------|--------------------------------------------------------|---------------------|--|
|                   | Security Mode :       | WEP 🔹                   | Take no                                                | ote that the number |  |
|                   | Default Transmit Key: | 01020304                | selected, will determine<br>what WEP key you'll using. |                     |  |
|                   | WEP Encryption:       | 64 bits 10 hex digits 💌 |                                                        |                     |  |
|                   | Passphrase:           | MySecretKey Generate    |                                                        | Copy Key 1          |  |
|                   | Key 1:                | BA3777C135              | ~ _                                                    | This will be        |  |
|                   | Key 2:                | 8D5AA90AAD              |                                                        | your WEP key.       |  |
|                   | Key 3:                | 60A6275993              |                                                        |                     |  |
|                   | Key 4:                | A98B258607              |                                                        |                     |  |
|                   |                       |                         |                                                        |                     |  |
|                   |                       |                         |                                                        |                     |  |

### Wenn der Sicherheitsmodus auf WPA festgelegt ist:

| Wireless Security |                    |                |                   |
|-------------------|--------------------|----------------|-------------------|
|                   | Security Mode :    | WPA Personal 💌 |                   |
|                   |                    |                | Take note of your |
|                   | WPA Shared Key:    | MySecretKey    | WPA Key. This key |
|                   | Group Key Renewal: | 3600 seconds   | snoula be unique. |
|                   |                    |                |                   |

#### Schritt 5:

| Klicken Sie | Sa∨e Settings |  |
|-------------|---------------|--|
|             |               |  |

## Zugehörige Informationen

• Technischer Support und Dokumentation für Cisco Systeme